|                                                        | I HEALTHCARE Clinical Quality Program Quick Reference Updated: 07/18/2023 JAS                                                |  |
|--------------------------------------------------------|----------------------------------------------------------------------------------------------------|--|
| Lipid Screening Recommendations Workflow               |                                                                                                    |  |
| Patient is Due for Screening – Screening Not Complete  |                                                                                                    |  |
| 1.                                                     | Select Lipid Screening Recommendation and click on Order: Lipid Panel.                                                       |  |
| 2.                                                     | Enter the Ordering Physician details, Order and Cosign Required. Click OK.                                                   |  |
| 3.                                                     | Click on Orders for Signature "shopping cart."                                                                               |  |
| 4.                                                     | Associate the correct diagnosis Z13.6 Screening for Cardiovascular Disorders to the order and click Modify Details.          |  |
| 5.                                                     | Open the Order Details, complete any necessary fields, and click Sign.                                                       |  |
| 6.                                                     | The Lipid Screening Recommendation can now be viewed in the Not Due/Historical tab.                                          |  |
| 7.                                                     | If needed, print or fax the order from Medical Record Request.                                                               |  |
| Screening Complete and Outside Report is Available     |                                                                                                    |  |
| 1.                                                     | Locate report in Outside Records, Documents, or Clinical Notes.                                                              |  |
| 2.                                                     | If results are available and within the recurrence timeframe, navigate to Recommendations.                                   |  |
| 3.                                                     | Select the Lipid Screening Recommendation to update.                                                                         |  |
| 4.                                                     | Click on Actions, then select <b>Completed.</b>                                                                              |  |
| 5.                                                     | Complete the Satisfy Date, Reason, and Comment (if necessary) fields and click Save.                                         |  |
| Screening Complete and Outside Report is Not Available |                                                                                                    |  |
| 1.                                                     | If Recommendations show lipid screening is due and the patient states it has been completed but the report is not available, |  |
|                                                        | send a completed Medical Release of Information form to the performing facility.                                             |  |
| 2.                                                     | Once the report has been received, update the <b>Recommendation</b> as explained above.                                      |  |
| 3.                                                     | The provider will review and sign-off.                                                                                       |  |
| <br>                                                   |                                                                                                    |  |

|                                                        | HEALTHCARE Clinical Quality Program Quick Reference Updated: 07/18/2023 JAS                                                                                                    |  |
|--------------------------------------------------------|----------------------------------------------------------------------------------------------------|--|
| Lipid Screening Recommendations Workflow               |                                                                                                    |  |
| Patient is Due for Screening – Screening Not Complete  |                                                                                                    |  |
| 8.                                                     | Select Lipid Screening Recommendation and click on Order: Lipid Panel.                                                                                                    |  |
| 9.                                                     | Enter the Ordering Physician details, Order and Cosign Required. Click OK.                                                                                                    |  |
| 10.                                                    | Click on Orders for Signature "shopping cart."                                                                                                    |  |
| 11.                                                    | Associate the correct diagnosis <b>Z13.6 Screening for Cardiovascular Disorders</b> to the order and click <b>Modify Details</b> .                                                                                          |  |
| 12.                                                    | Open the Order Details, complete any necessary fields, and click Sign.                                                                                                    |  |
| 13.                                                    | The Lipid Screening Recommendation can now be viewed in the <b>Not Due/Historical</b> tab.                                                                                                    |  |
| 14.                                                    | If needed, print or fax the order from Medical Record Request.                                                                                                    |  |
|                                                        |                                                                                                    |  |
| Screening Complete and Outside Report is Available     |                                                                                                    |  |
| 6.                                                     | Locate report in Outside Records, Documents, or Clinical Notes.                                                                                                    |  |
| 7.                                                     | If results are available and within the recurrence timeframe, navigate to <b>Recommendations.</b>                                                                                                    |  |
| 8.                                                     | Select the Lipid Screening Recommendation to update.                                                                                                    |  |
| 9.                                                     | Click on Actions, then select Completed.                                                                                                    |  |
| 10.                                                    | Complete the Satisfy Date, Reason, and Comment (if necessary) fields and click Save.                                                                                                    |  |
| Screening Complete and Outside Report is Not Available |                                                                                                    |  |
| 4.                                                     | If <b>Recommendations</b> show lipid screening is due and the patient states it has been completed but the report is not available, send a completed <b>Medical Release of Information</b> form to the performing facility. |  |
| 5.                                                     | Once the report has been received, update the <b>Recommendation</b> as explained above.                                                                                                    |  |
| 6.                                                     | The provider will review and sign-off.                                                                                                    |  |
|                                                        |                                                                                                    |  |